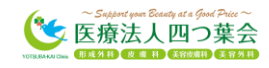

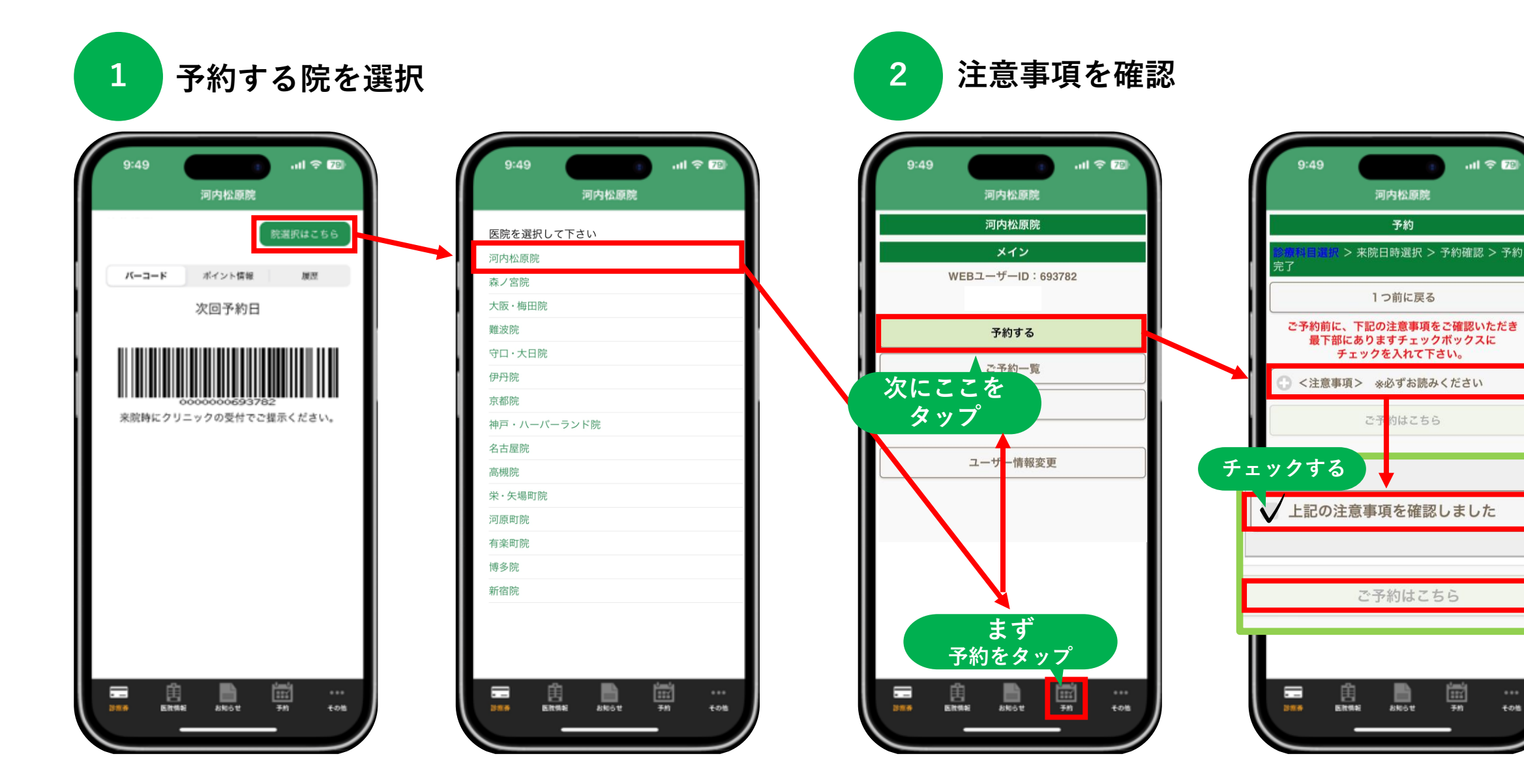

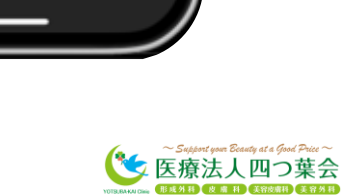

+08

予約

.11 🗢 78

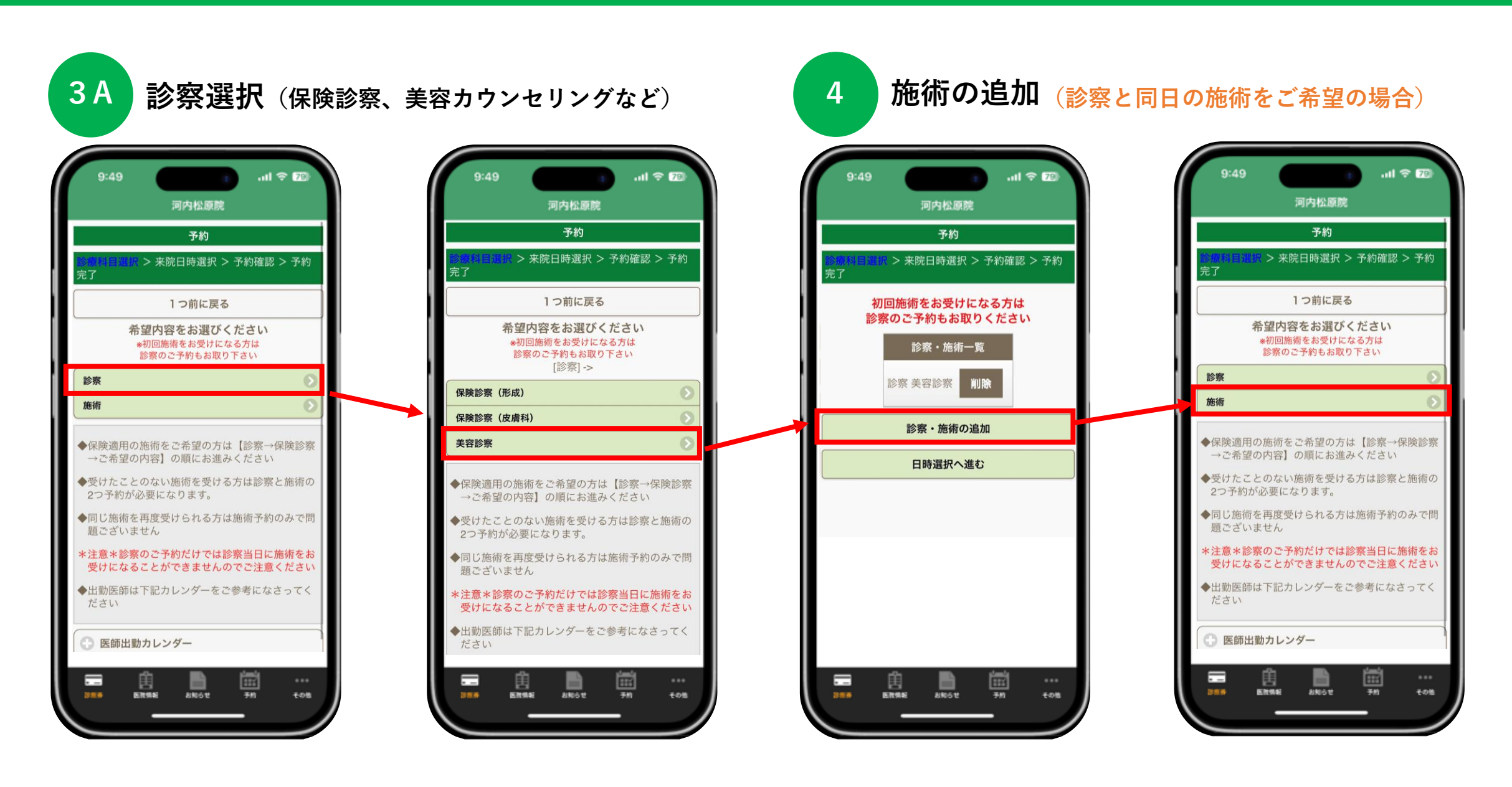

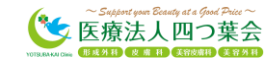

3 B 施術選択 .ul 😤 78 .11 🗢 78 9:49 .ul 🗢 78 9:49 9:49 河内松原院 河内松原院 河内松原院 予約 予約 予約 > 来院日時選択 > 予約確認 > 予約 > 来院日時選択 > 予約確認 > 予約 > 来院日時選択 > 予約確認 > 予約 完了 完了 完了 1つ前に戻る 1つ前に戻る 1つ前に戻る 希望内容をお選びください 希望内容をお選びください 希望内容をお選びください \*初回施術をお受けになる方は \*初回施術をお受けになる方は \*初回施術をお受けになる方は 診察のご予約もお取り下さい 診察のご予約もお取り下さい 診察のご予約もお取り下さい [施術] -> [施術] ->[シミ・脱毛] -> [施術] ->[シミ・脱毛] ->[美顔・シミ・くすみ・赤ら顔 美顔・シミ・くすみ・赤ら顔 シミ・脱毛 美顔+シミ取り放題 ピコレーザー たるみ・ハリ・ニキビ・毛穴 美顔+シミ取り放題+CDS(肝斑) ピコトーニング ピアス 顔シミ取り放題+CDS(肝斑) ピコトーニングボディ AGA (薄毛治療) 美顏+CDS(肝斑) ピコフラクショナル 美容点滴・注射 美顔レーザー ピコホワイトニング ◆保険適用の施術をご希望の方は【診察→保険診察 CDS (肝斑全顔) 脱毛 →ご希望の内容】の順にお進みください 顔・体のシミ取り放題 ◆受けたことのない施術を受ける方は診察と施術の ◆保険適用の施術をご希望の方は【診察→保険診察 2つ予約が必要になります。 赤ら顔 →ご希望の内容】の順にお進みください ◆同じ施術を再度受けられる方は施術予約のみで問 トライビームトーニング ◆受けたことのない施術を受ける方は診察と施術の 題ございません 2つ予約が必要になります。 \*注意\*診察のご予約だけでは診察当日に施術をお ◆保険適用の施術をご希望の方は【診察→保険診察 • --• --• --頧 围 圕 医抗性的 8865t 予約 **モの他** 医抗性病 8905t その他 ENTRE 8905t 予約

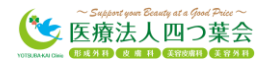

0

**10**8

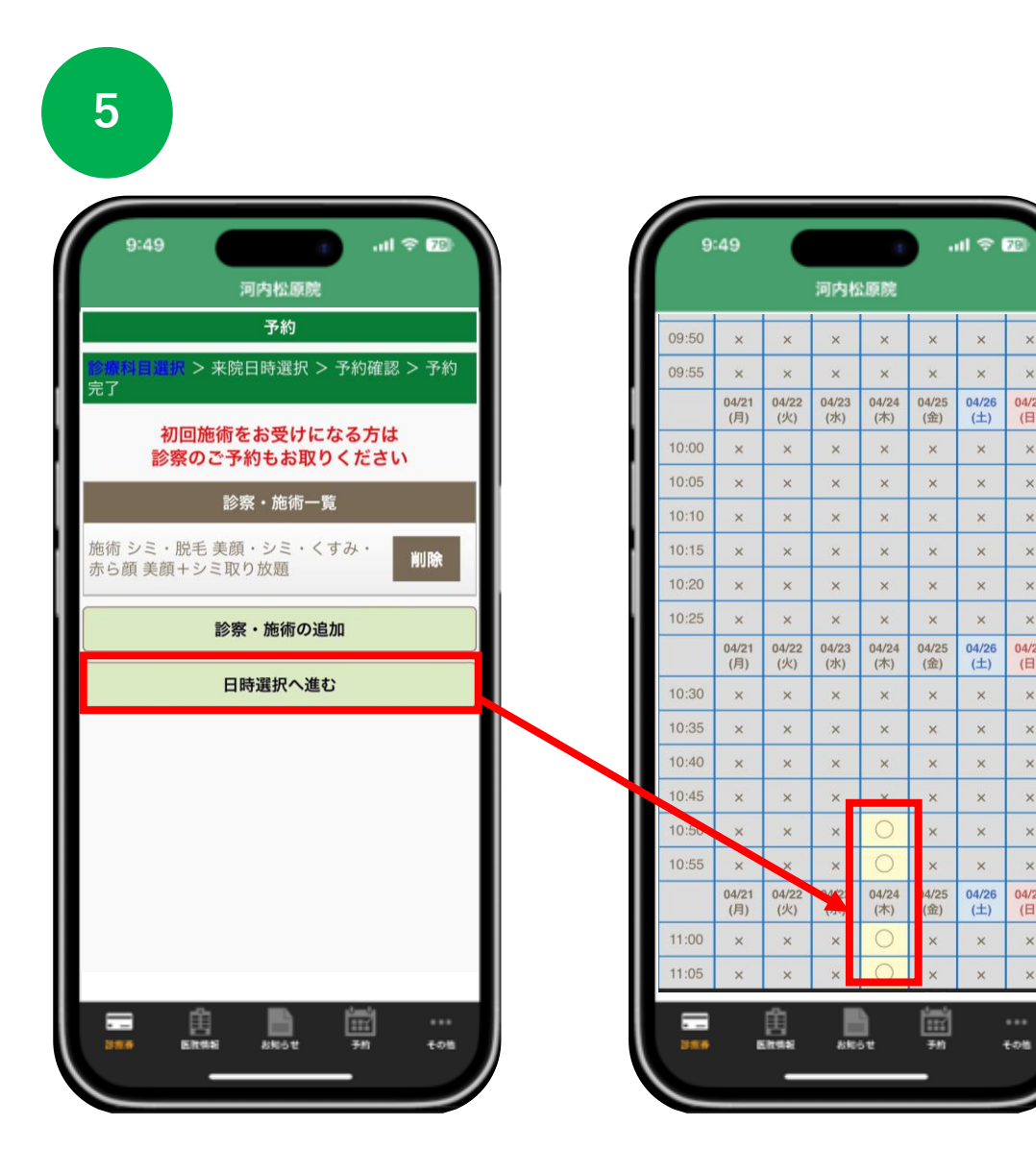

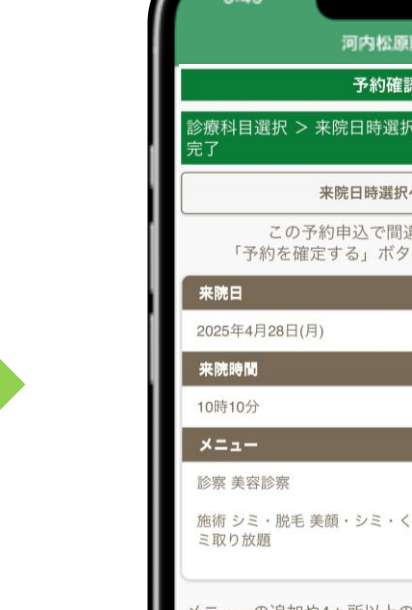

+

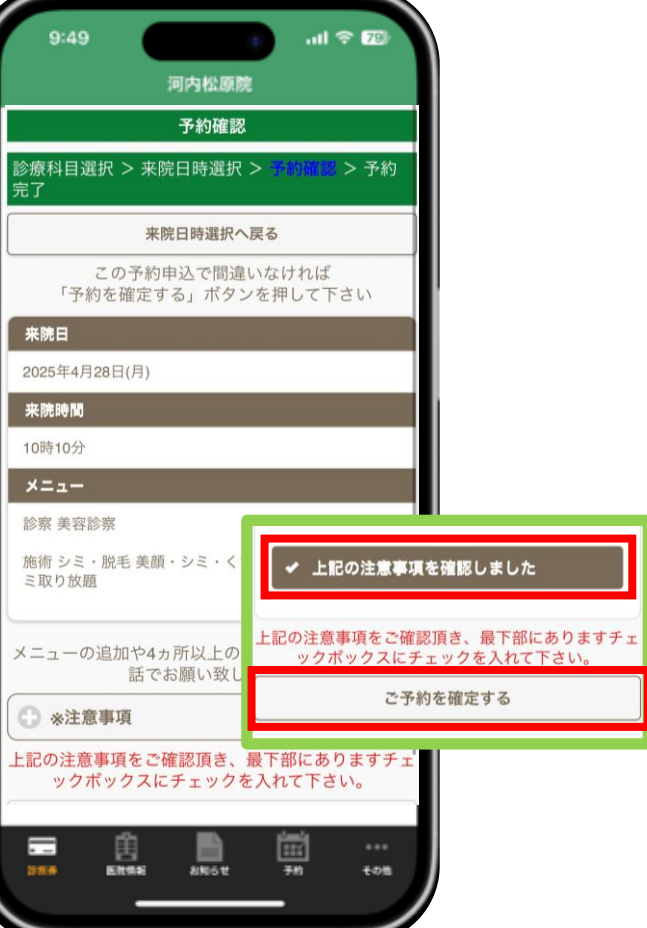

予約完了

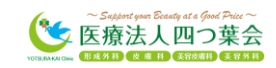

×

×

04/27

(日)

8

×

×

×

04/27

(日)

×

×

4

×

04/27

(日)

×

×

1予約の取り方 補足

| 施術を受ける際の予約                        | <b>診察</b><br>(3A参照) | <b>施術</b><br>(3B参照) |
|-----------------------------------|---------------------|---------------------|
| 初診                                | Ο                   | Ο                   |
| <b>過去に受けた施術</b> を受ける<br>(相談等が無い方) | ×                   | Ο                   |
| <b>過去に受けた施術</b> を受ける<br>(相談等が有る方) | Ο                   | Ο                   |
| <b>受けたことのない施術</b> を受ける            | Ο                   | Ο                   |
| <b>保険診療 Vビーム</b> を受ける             | 0                   | Ο                   |

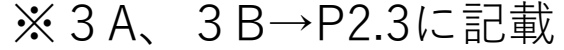

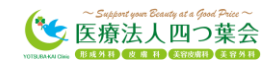

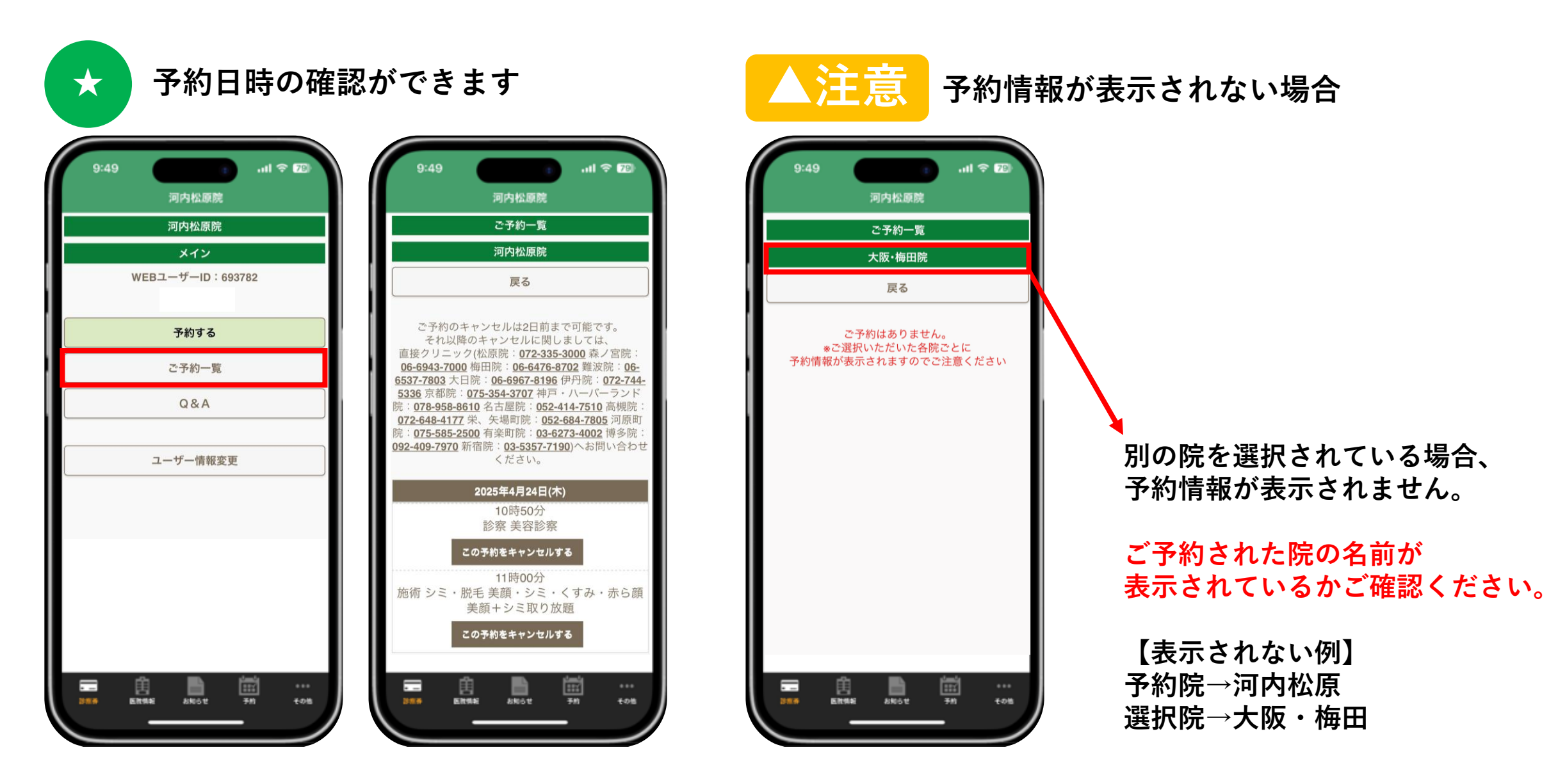

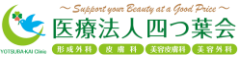